## Viewing Virtual School Schedules and Grades In IC

Virtual students are still tied to their districted home school in Infinite Campus. Therefore, you will need to switch to the 20-21 New Hope EC – High calendar in order to view your schedules and grades.

To view your schedule

- Log into Infinite Campus Portal.
- Click **Schedule** in the pane on the left.
- Click the drop-down arrow next to Enrollment.
- Choose 20-21 New Hope EC High
- Your schedule will populate for you to view.

| Schedule                                     |
|----------------------------------------------|
| Enrollment                                   |
| 20-21 Hiram High School 🔹                    |
| 20-21 Hiram High School                      |
| 20-21 New Hope EC - High                     |
| 1 NO CLASS PVA STUDENT<br>8:35 AM - 10:10 AM |

To view your grades

- Log into the Infinite Campus portal.
- Click **Grades** in the pane on the left.
- Choose 20-21 New Hope EC High
- Your grades will now populate for you to view.

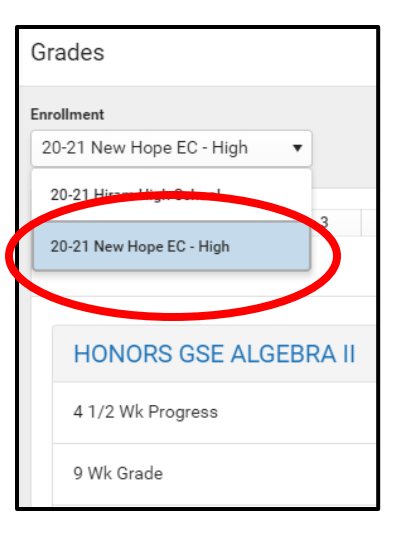